# Control panel for swimming-pool pumps

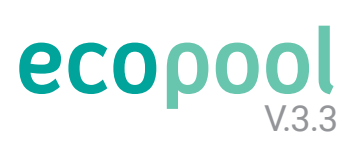

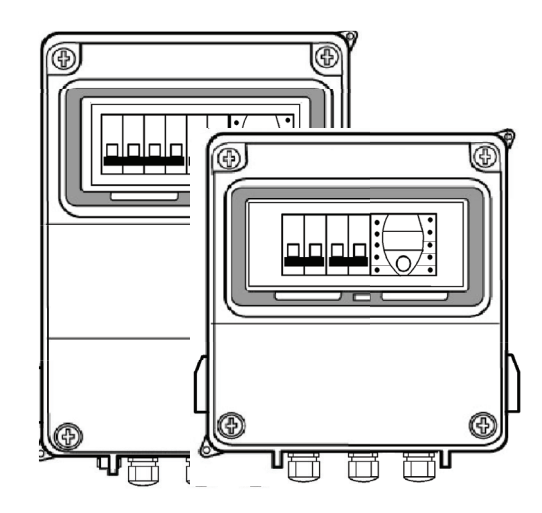

#### Single-phase with 100VA / 300VA transformer ECO-POOL-230-T100 ECO-POOL-B-230-T100 ECO-POOL-230-T300 ECO-POOL-B-230-T300 -B: Bluetooth

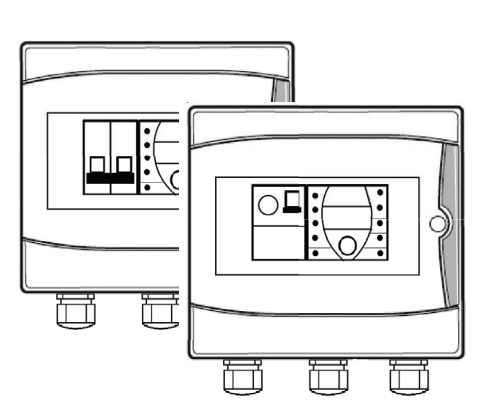

### Single-phase

ECO-POOL-230 ECO-POOL-B-230 ECO-POOL-230-D ECO-POOL-B-230-D -B: Bluetooth, -D: with RCCB

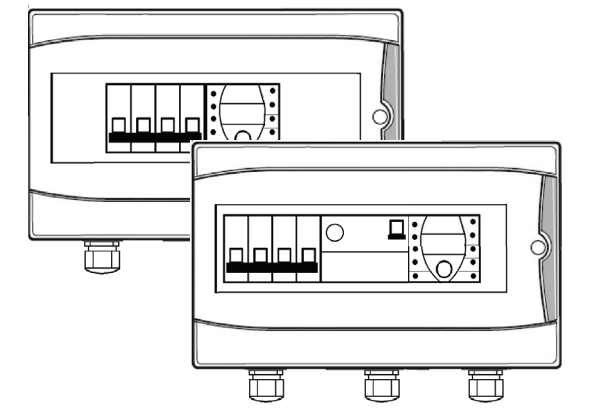

#### Three-phase

ECO-POOL-400 ECO-POOL-B-400 ECO-POOL-400-D ECO-POOL-B-400-D -B: Bluetooth, -D: with RCCB

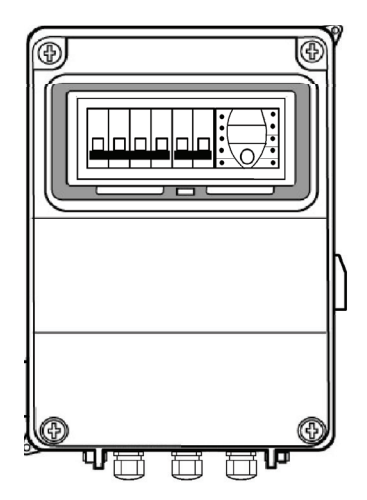

Three-phase with 100VA / 300VA transformer ECO-POOL-400-T100 ECO-POOL-B-400-T100 ECO-POOL-400-T300 ECO-POOL-B-400-T300 -B: Bluetooth

#### Single-phase

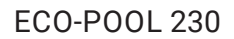

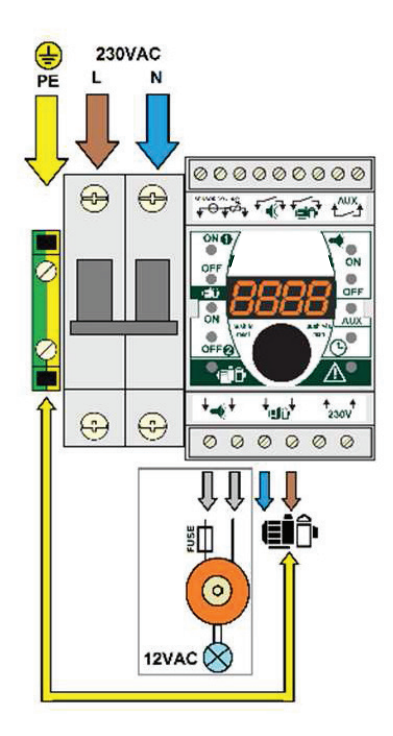

ECO-POOL 230-T100

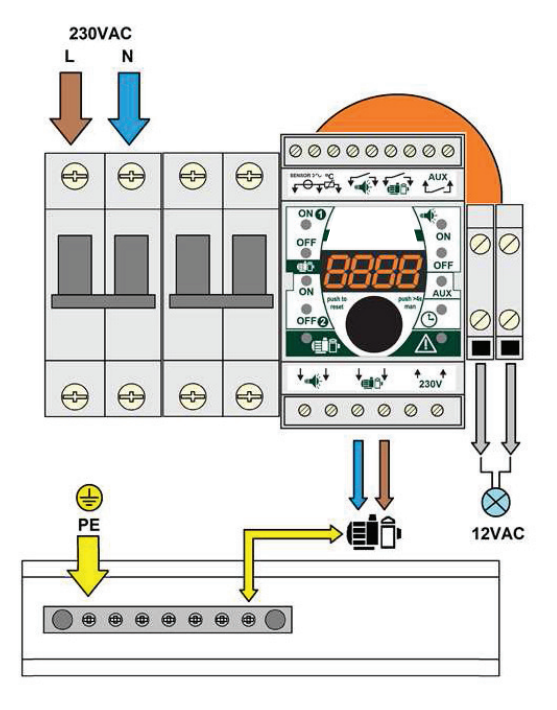

ECO-POOL 230-D

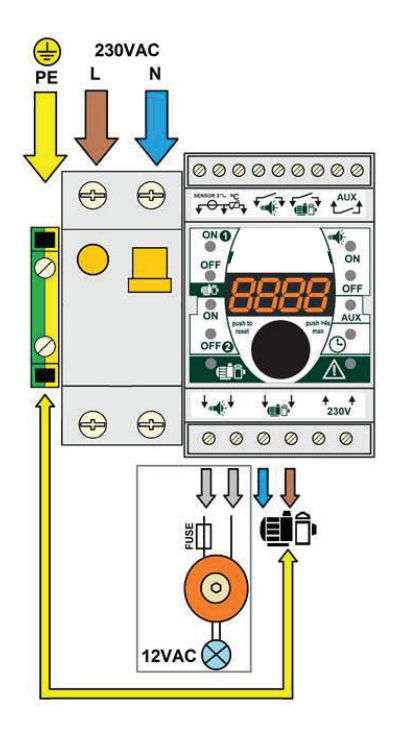

ECO-POOL 230-T300

0000000000

••• 8888

\***\*\***\*

000000

**>(≣İ**Î'

ON

OFF

0

10

<u>A</u>•

↑ ↑ 230V

 $\bigcirc$ 

2 0

 $\oslash$  $\langle \rangle$ 

 $\otimes$ 

12VAC

ONO

OFF

ON

OFFO

+ mail

230VAC

N

0

Ð

\_

 $\bigcirc$ 

 $\bigcirc$ 

0

۲

۲ ۲

 $\bigcirc$ 

L

 $\bigcirc$ 

PE 

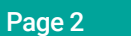

## Three-phase

### ECO-POOL 400

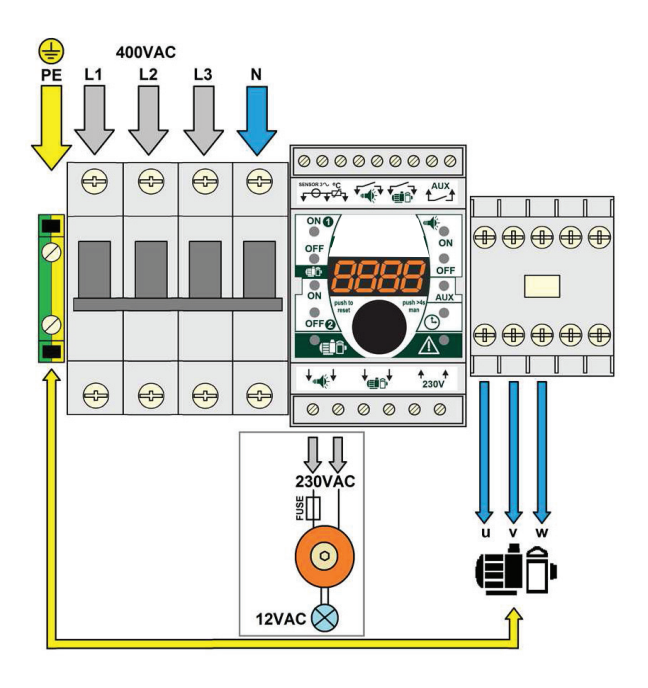

## ECO-POOL 400-D

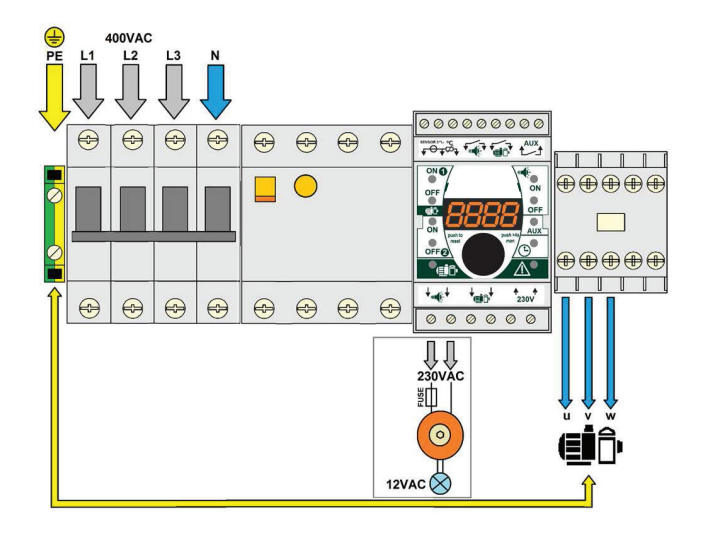

#### ECO-POOL 400-T100/T300

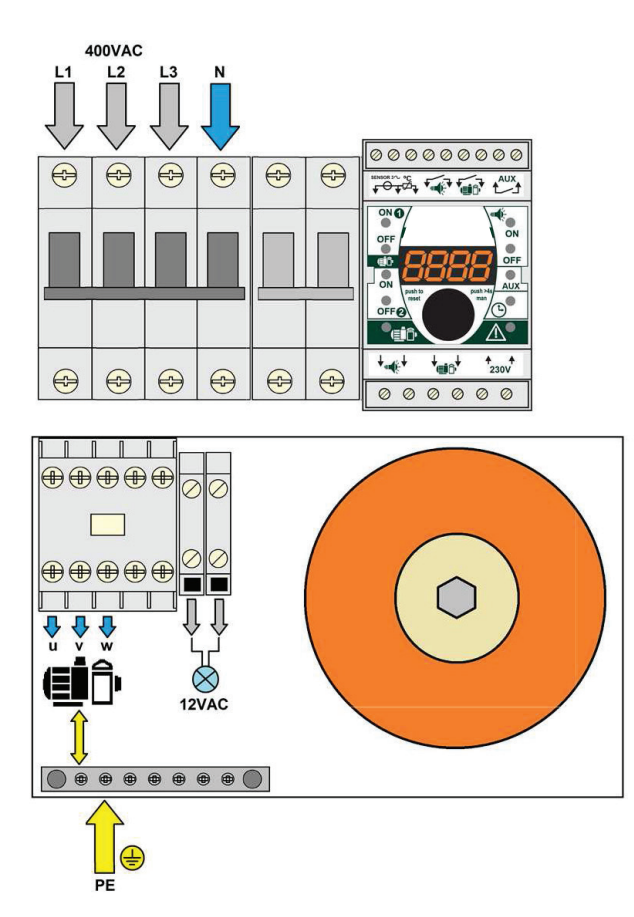

# Control module

#### Pilot lights:

- 1. Filtration program 1.
- 2. Filtration program 2.
- 3. Filtration ON.
- 4. Lighting program.
- 5. Auxiliary relay.
- 6. Current time.
- 7. Alarm / calibration.

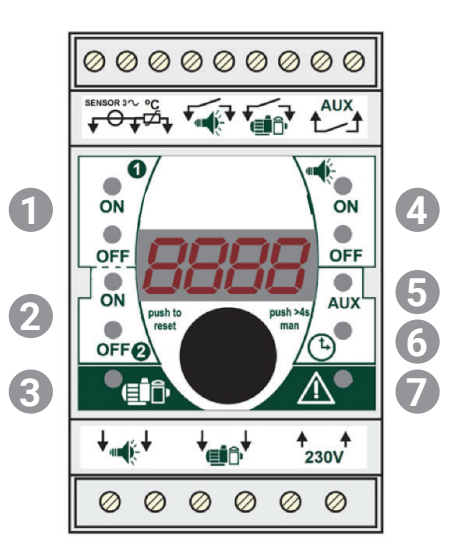

# Quick start-up (2 steps)

Current time setting

1

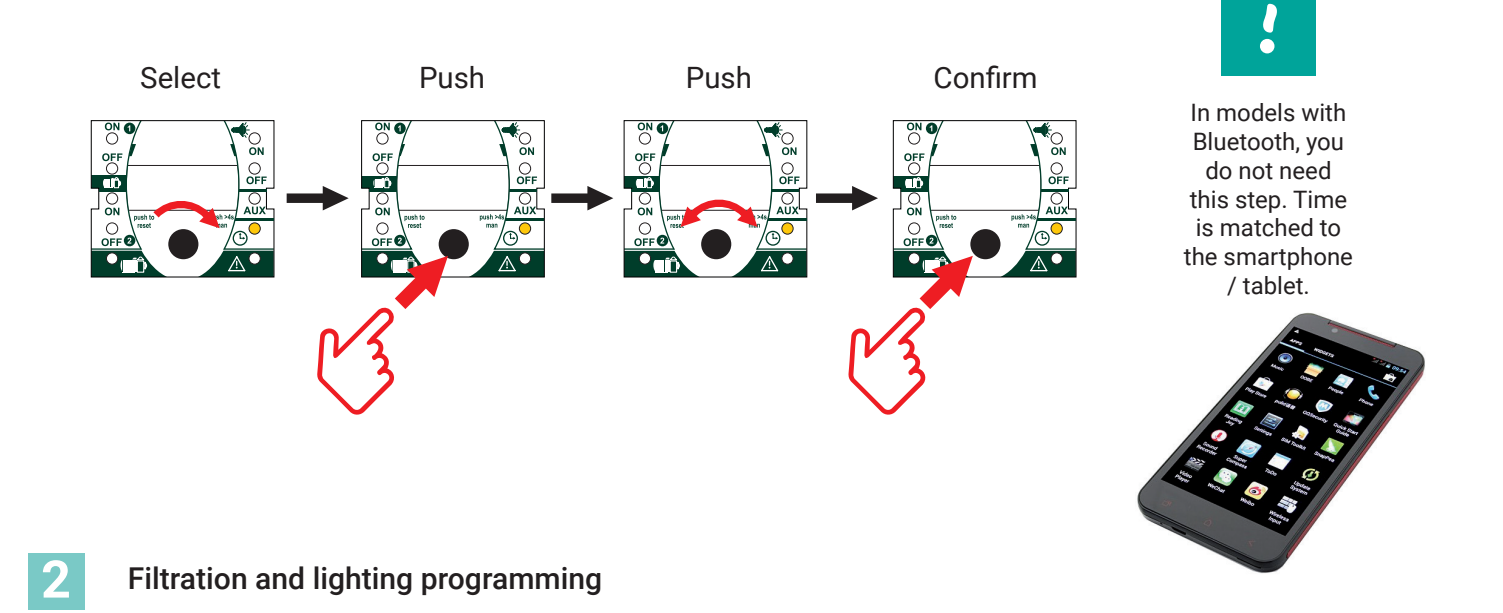

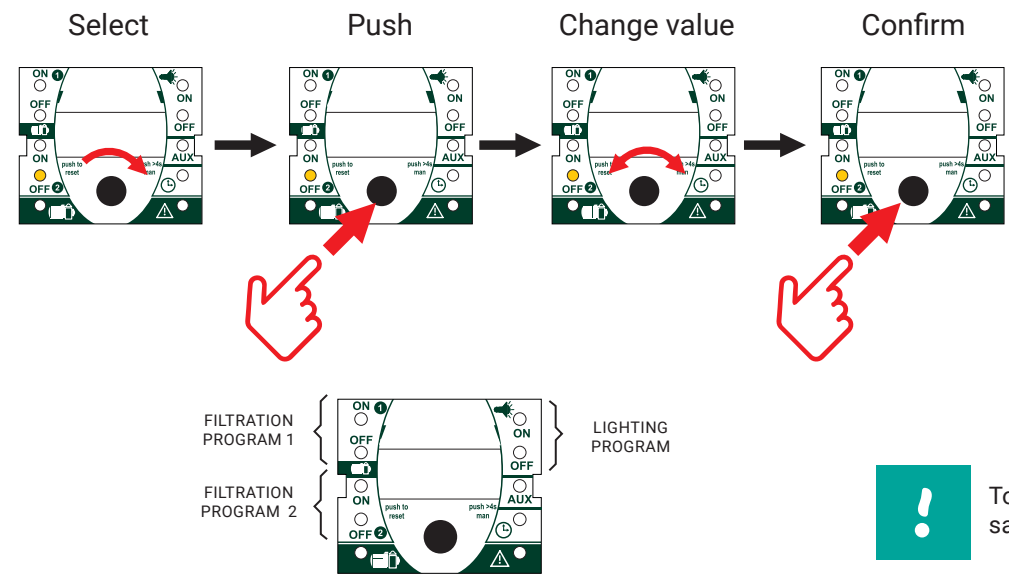

To cancel a program, select the same time for ON and OFF.

# Manual filtration & lighting control

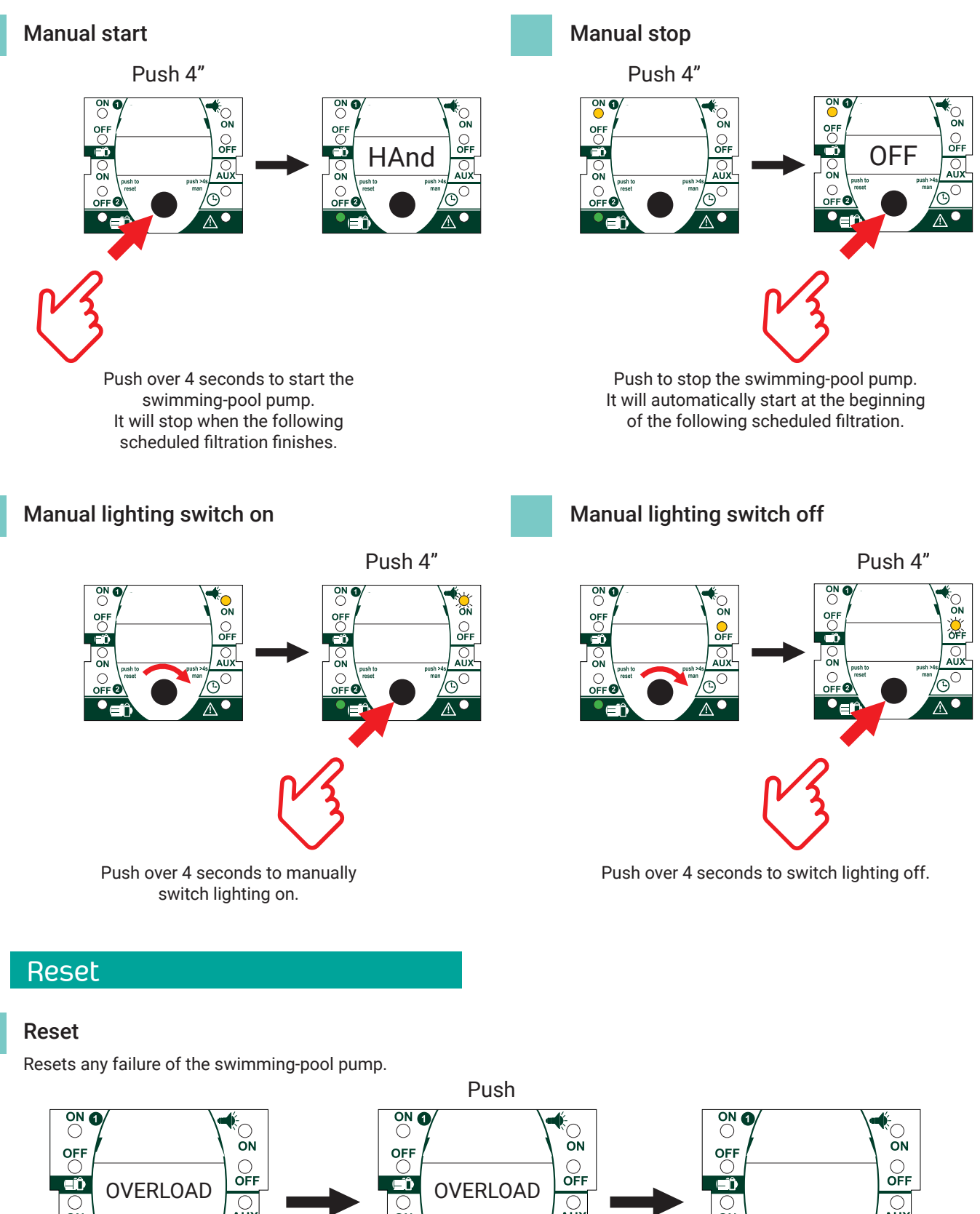

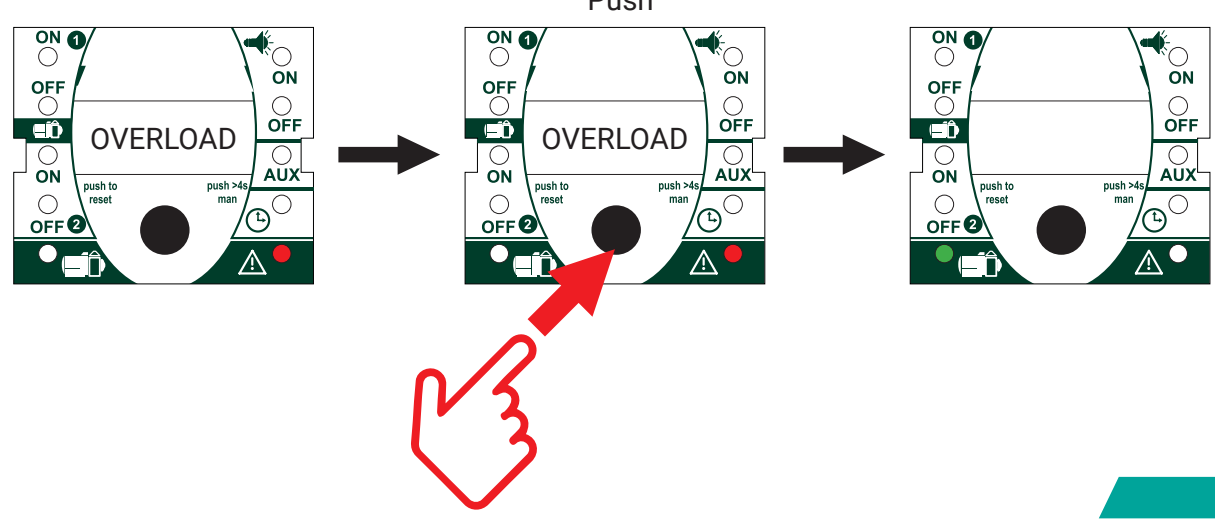

# Swimming-pool pump protection

#### Pump protection auto calibration test

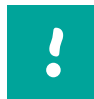

The device sets itself at the 1<sup>st</sup> start-up.

To perform an automatic calibration:

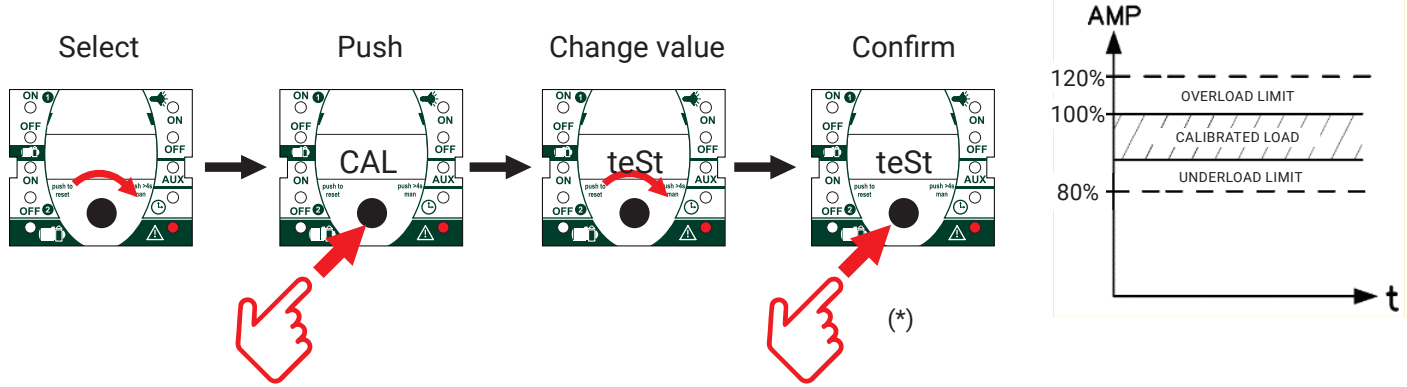

(\*) Once the value is confirmed, the pump sets itself during the first 8 running minutes.

See Annex 1 to perform the auto calibration test in pumps with variable frequency drives, or to cancel the underload protection.

#### Overload

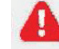

For a proper protection of the swimming-pool pump, it is essential to have performed the auto calibration test.

In case of overload the device performs up to three start attempts.

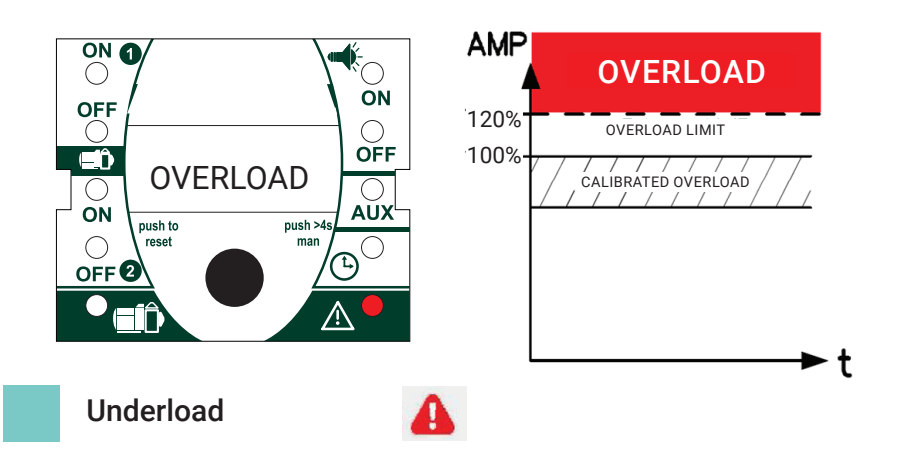

#### Possible causes:

- Pump not calibrated.
- Pump blocked.
- Supply phase failure (only threephase pumps).

For a proper protection of the swimming-pool pump, it is essential to have performed the auto calibration test.

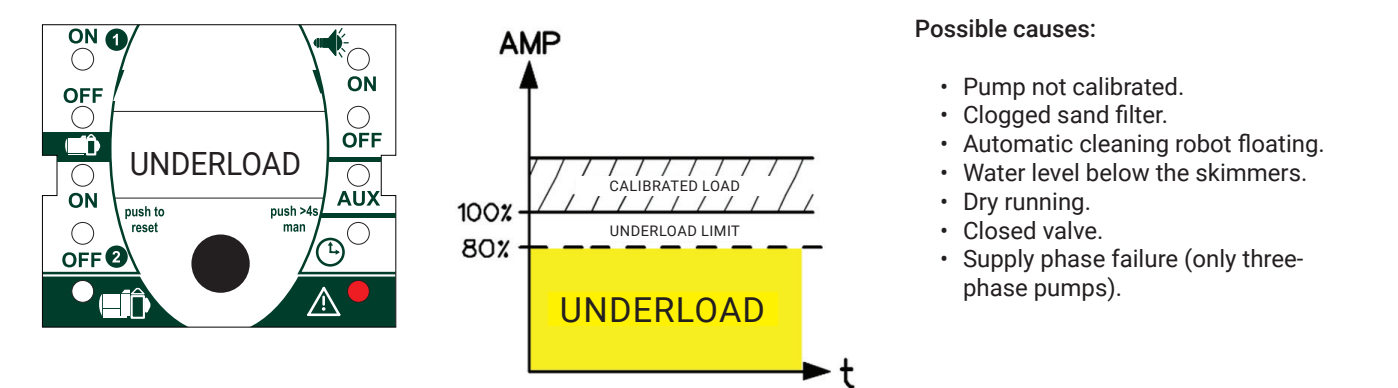

To cancel the underload protection, set the pump as with variable speed drive (see Annex 1).

## **External** control

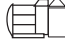

## Filtration ON/OFF

Push pump ON/OFF.

It stops when the following scheduled filtration finishes.

Automatic start at the beginning of the following scheduled filtration.

3"

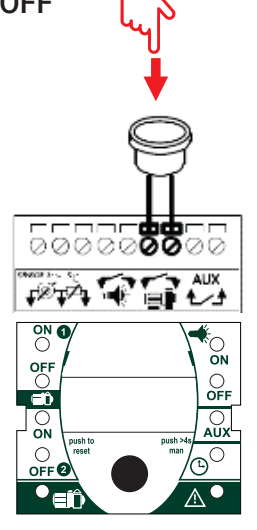

Scene change function (RGB)

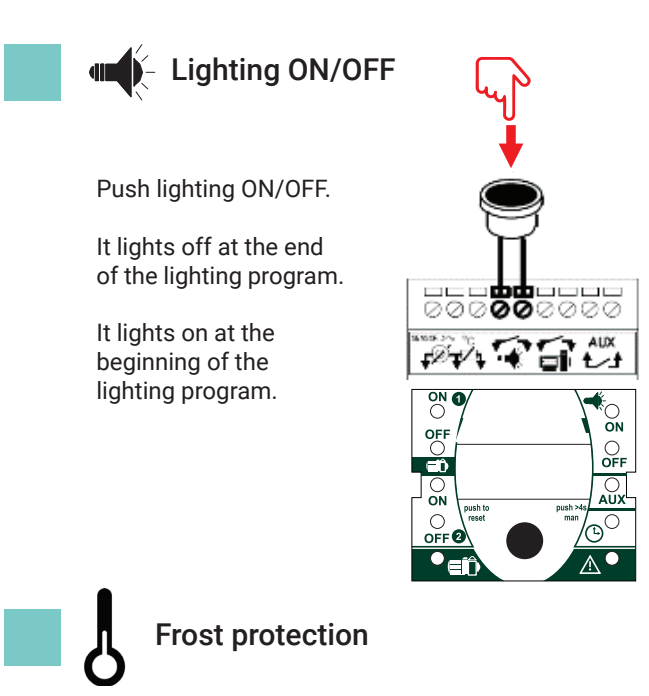

It starts the swimming-pool pump when the ambient temperature is very low.

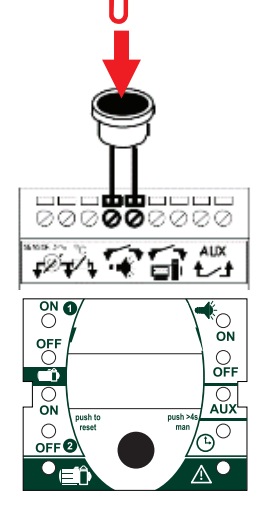

Push for 3 seconds to change the lighting color.

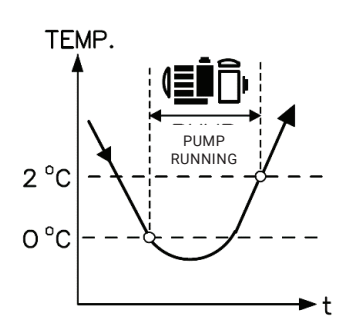

Only with the temperature sensor (optional).

### Auxiliary relay options

#### ALARM

The relay activates when the pump alarm trips.

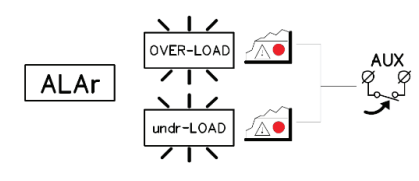

#### LOW FLOW

It is activated if the pump load is low (for example when the sand filter is clogged).

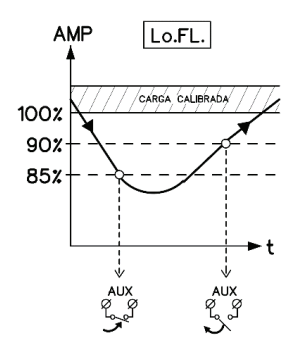

#### PERCENTAGE

It is activated for a % of the time programmed for the filtering.

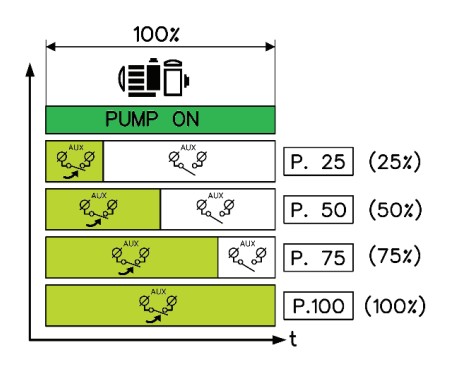

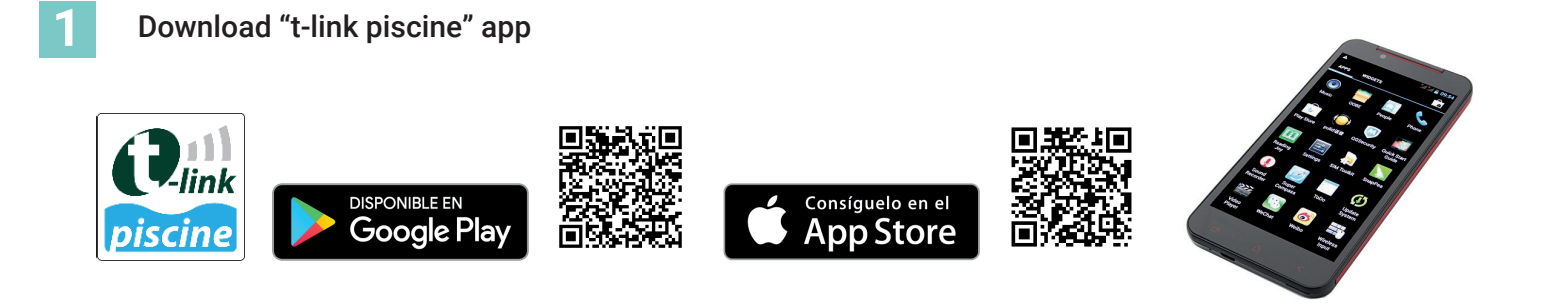

Check the "NAME" of the unit and the "PIN" code

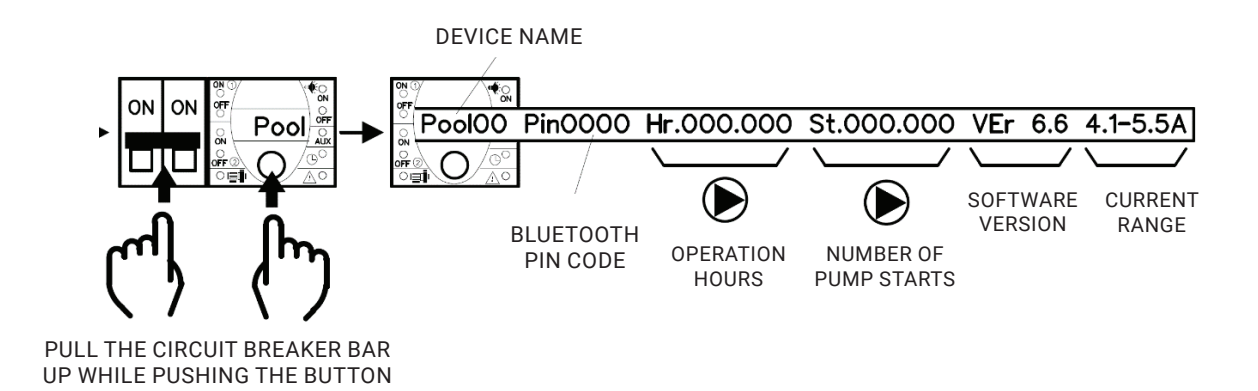

Start the app and match the unit

## App interface

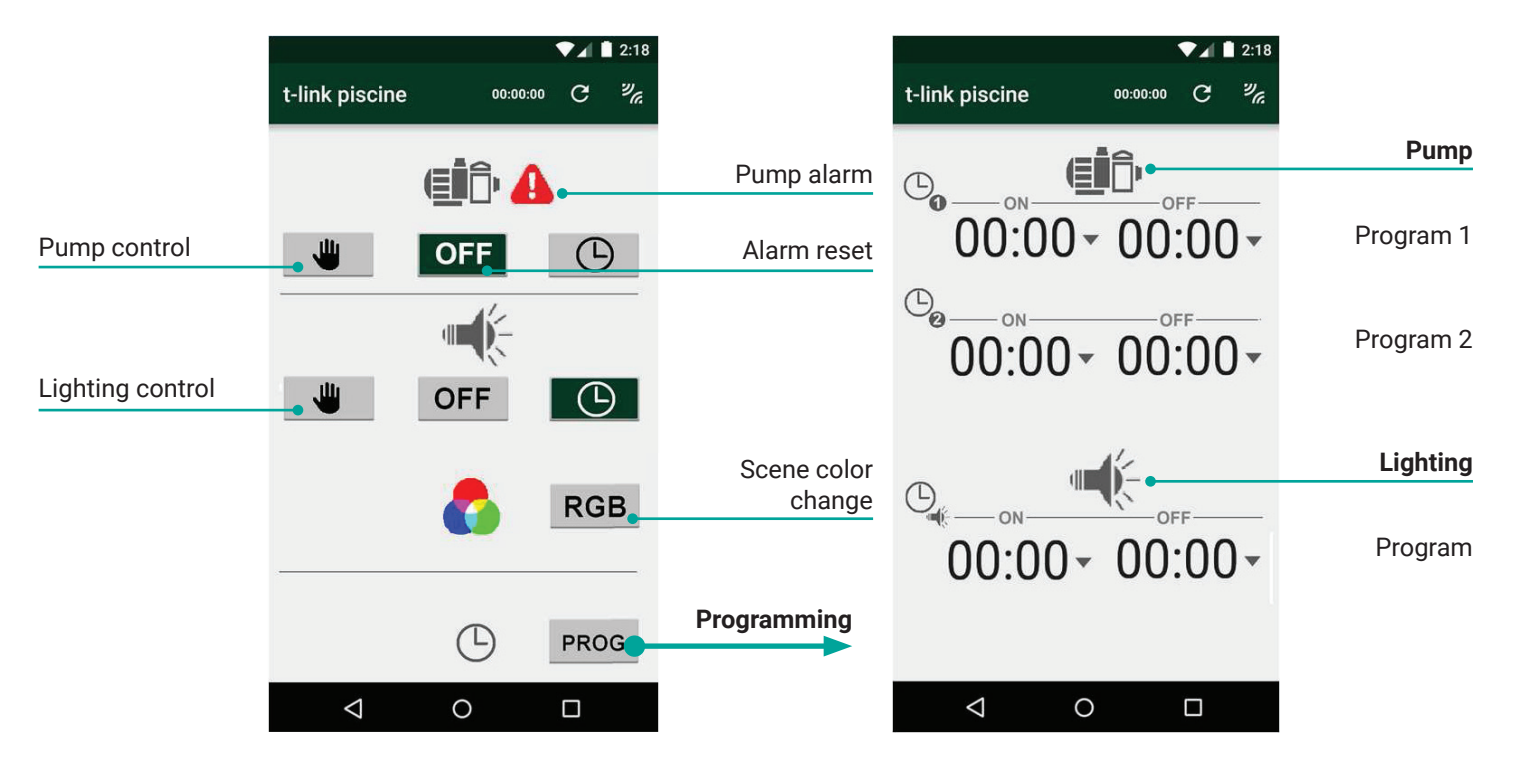

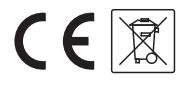

| Power supply                            | 230VAC or 400VAC+N (according to model) - 50/60Hz                               |
|-----------------------------------------|---------------------------------------------------------------------------------|
| Pump output                             | 14A, 230VAC single-phase models<br>16A, 400VAC three-phase models               |
| Lighting output<br>(according to model) | 230VAC / 5A<br>12VAC / 100W<br>12VAC / 300W                                     |
| Pilot lights                            | Filtration ON, Alarm, Time programs, Auxiliary output, Current time             |
| Protections                             | Overload, Underload, Phase loss (only in three-phase systems)                   |
| Overload protection                     | 20% over calibrated current                                                     |
| Underload protection                    | 20% under calibrated current                                                    |
| 4-digit LED display                     | Current time, Settings, Alarms                                                  |
| Auxiliary relay                         | Free-voltage contact 250V / 5A maximum                                          |
| Pump minimum current                    | 0.5A                                                                            |
| Maximum terminal cross-section          | 4mm <sup>2</sup> (power) / 2.5mm <sup>2</sup> (control)                         |
| IP/Temperature                          | IP65/-10°+55° C                                                                 |
| Software                                | V.3.3                                                                           |
| Options                                 | Bluetooth interface (-B)<br>Radio remote control<br>External temperature sensor |

### Reference

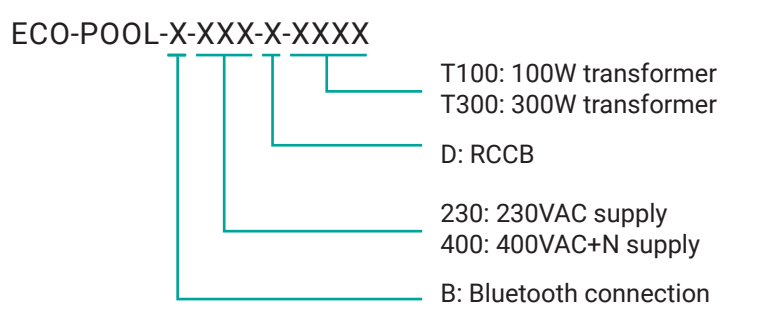

### Size

#### ECO-POOL-230

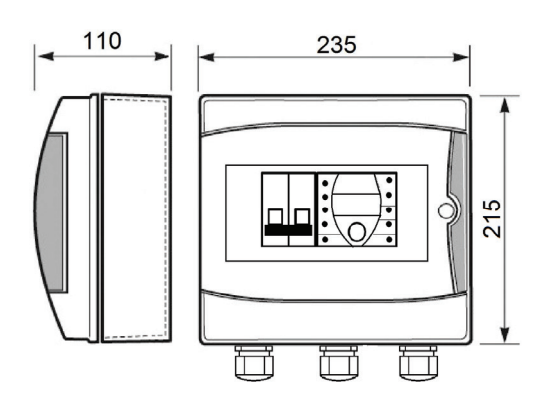

# ECO-POOL-230-D

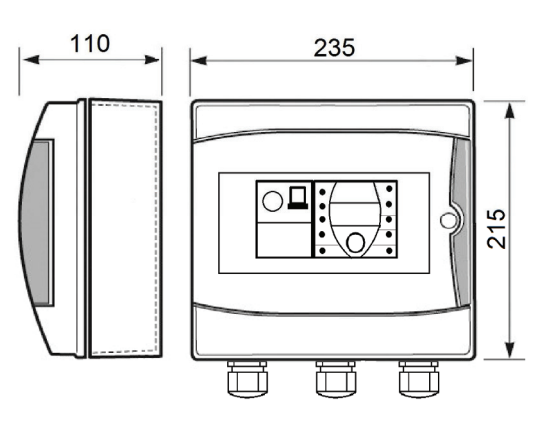

### ECO-POOL-230-T-100

### ECO-POOL-230-T300

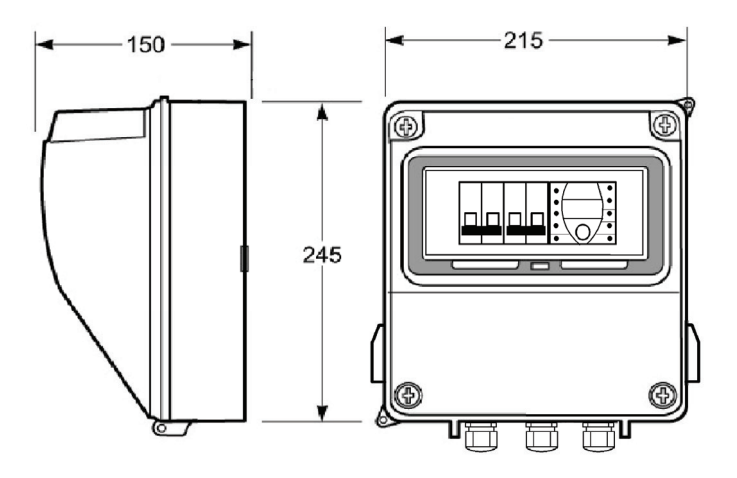

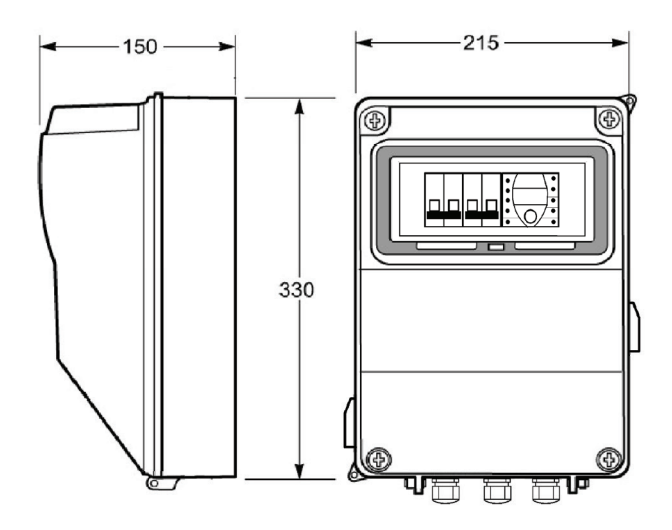

ECO-POOL-400

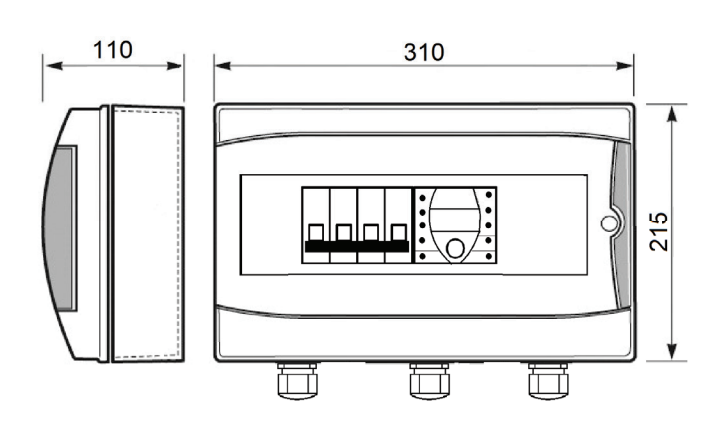

ECO-POOL-400-D

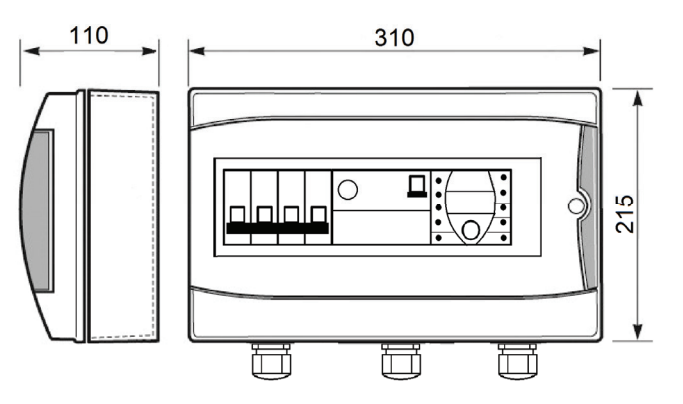

ECO-POOL-400-T100/T300

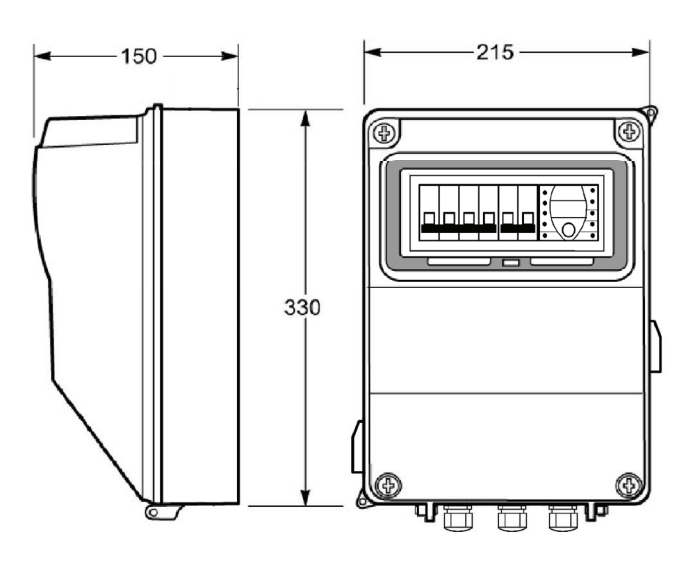

Page 10

# Auto calibration test in pumps with variable frequency drives, or to cancel the underload protection

To perform an automatic calibration:

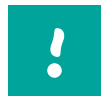

The device sets itself at the 1st start-up only in standard mode (see page 6).

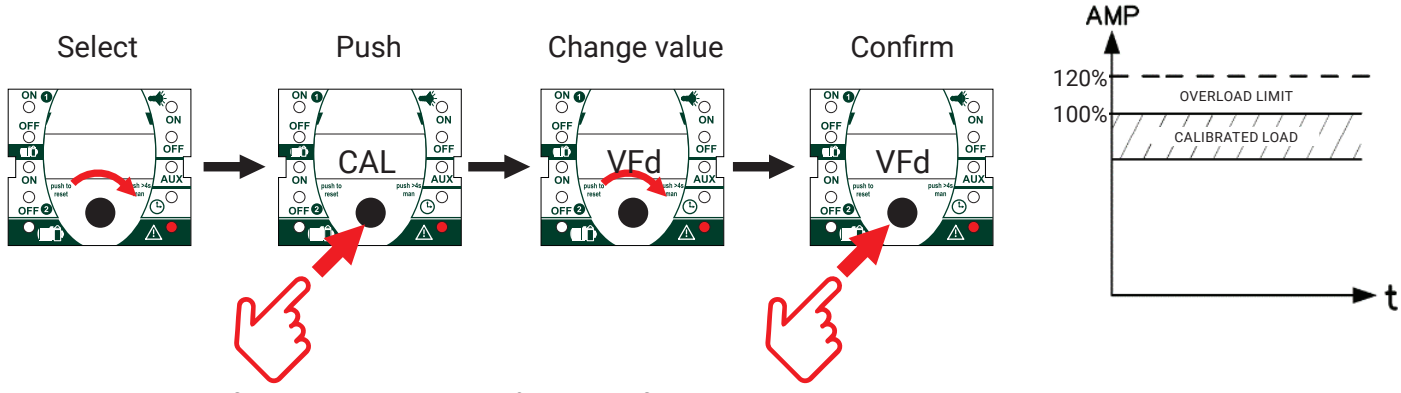

Once the value is confirmed, the pump sets itself during the first 8 running minutes.

### Optional remote control (UR1 module).

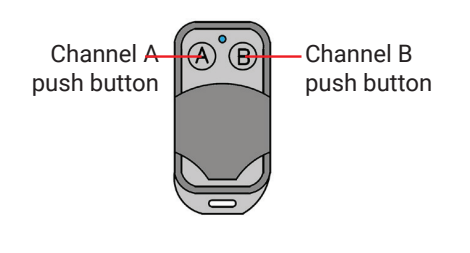

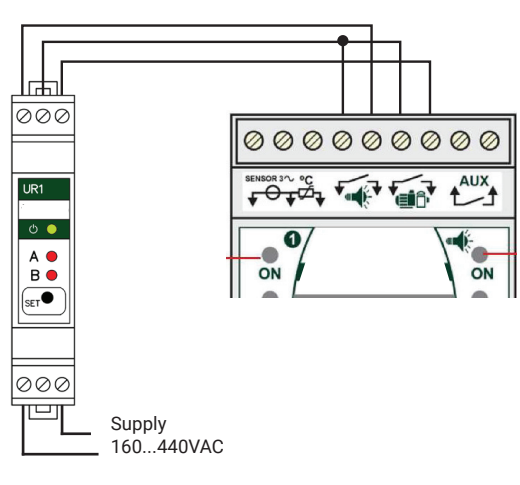

# Page 12